Для успешного перехода с 01.01.2020 на прямые выплаты пособий **предлагаем** <u>протестировать</u> отправку электронных реестров сведений на учебный шлюз Фонда.

Приказом Фонда социального страхования РФ от 24.11.2017 №579 утверждены три формы реестров и описан порядок их заполнения:

1. Реестр сведений для назначения пособий по временной нетрудоспособности, по беременности и родам, единовременного пособия женщинам, вставшим на учет в медицинских учреждениях в ранние сроки беременности;

2. Реестр сведений для назначения единовременного пособия при рождении ребенка;

3. Реестр сведений для назначения ежемесячного пособия по уходу за ребенком.

### Для направления тестового реестра сведений необходимо:

#### 1) Сформировать реестр сведений в электронном виде.

Электронные реестры могут быть сформированы в программах, используемых Вами для ведения бухгалтерского учета (например: 1С, ПАРУС, СБИС, Контур и т.д.).

Если у Вас отсутствуют вышеперечисленные программы, то можно скачать бесплатную программу Фонда социального страхования Российской Федерации «Подготовка расчетов для ФСС», ссылка: <u>http://fss.ru/ru/fund/download/55818/index.shtml</u>.

Файл реестра имеет имя E\_PPPPPPPPP\_ГГГГ\_ММ\_ДД\_HH.xml, где:

Е - стационарная буква (она будет всегда в имени файла);

РРРРРРРР – регистрационный номер страхователя в ФСС РФ;

ГГГГ – год, ММ – месяц, ДД – день;

НН – номер реестра за день.

# 2) Сформированный реестр сведений необходимо подписать и зашифровать.

Подписание и шифрование реестра сведений можно произвести в программах, используемых Вами для ведения бухгалтерского учета.

Если у Вас отсутствует программа для подписания и шифрования, то можно скачать бесплатную программу Фонда социального страхования Российской Федерации «Подписание и шифрование электронных документов», ссылка: <u>http://fss.ru/ru/fund/download/55833/index.shtml</u>. Так же данная программа встроена в программу «Подготовка расчетов для ФСС».

Зашифрованный и подписанный файл электронного реестра имеет вид:

#### E\_PPPPPPPPP\_ГГГГ\_MM\_ДД\_HH.esl

Для шифрования и подписания тестового файла электронного реестра необходимо использовать <u>ТЕСТОВЫЙ</u> квалифицированный сертификат открытого ключа подписи уполномоченного лица ФСС РФ, расположенный на учебном шлюзе загрузки документов <u>http://docs-edu.fss.ru:81/</u> в разделе «Описание сервиса» - «Объявления».

## 3) Загрузить подписанный и зашифрованный реестр сведений на учебный шлюз загрузки документов.

DIMAJAHOTO CA

Учебный шлюз загрузки документов располагается по адресу <u>http://docs-edu.fss.ru:81</u> Для загрузки документов необходимо зайти в раздел «Отправить документ», нажать «Обзор», выбрать подписанный реестр (файл с расширением esl), нажать «Открыть» и «Подтвердить загрузку»

|                                                                                         | Описание сервиса Отправить документ Са                          |
|-----------------------------------------------------------------------------------------|-----------------------------------------------------------------|
| Форма отправки документов<br>Сервис предназначен для приема документов с электронной по | дписью от информационных систем страхователей, зарегистрированн |
|                                                                                         | · · · · · · · · · · · · · · · · · · ·                           |
| Выберите файл на диске:<br>Обзор Файл не выбран.                                        |                                                                 |
|                                                                                         |                                                                 |
|                                                                                         |                                                                 |
| Подтвердить загрузку                                                                    |                                                                 |

### Как проверить, что направленный реестр сведений успешно прошел проверки и был получен Фондом социального страхования?

Для получения информации об отправленном <u>тестовом</u> реестре сведений необходимо зайти на учебный шлюз загрузки документов по адресу <u>http://docs-edu.fss.ru:81</u> в раздел «Сведения о переданных документах». Необходимо указать ваш регистрационный номер в Фонде социального страхования, выбрать искомый период, нажать «Обновить».

При успешном прохождении всех этапов проверки, статус направленного реестра сведений сменится на статус «Передано на рассмотрение».

| Статус                   | Номер | Результат         |
|--------------------------|-------|-------------------|
| Передано на рассмотрение |       | <u>Результаты</u> |
| Передано на рассмотрение |       | <u>Результаты</u> |
| Передано на рассмотрение |       | Результаты        |

Если нажать на ссылку «Результаты», можно увидеть результаты прохождения каждого этапа проверки.

| Стадия обработки                                         | Статус  | Дата | Код ошибки | Описание ошибки                                                        |
|----------------------------------------------------------|---------|------|------------|------------------------------------------------------------------------|
| 1. Получение файла                                       | Успешно |      |            |                                                                        |
| <ol> <li>Расшифровка файла и<br/>проверка ЭЦП</li> </ol> | Успешно |      |            |                                                                        |
| 3. Форматный контроль                                    | Успешно |      |            |                                                                        |
| 4. Логический контроль                                   | Успешно |      |            | XML-файл с отчетом успешно прошел контроль и отправлен на рассмотрение |
| <ol> <li>Формирование<br/>квитанции</li> </ol>           | Успешно |      |            |                                                                        |

В случае наличия ошибки, описание ошибки описано на странице «Результаты», ниже информации о этапах прохождения контроля

| Стадия обработки                       | Статус    | Дата                | Код ошибки Оп |
|----------------------------------------|-----------|---------------------|---------------|
| 1. Получение файла                     | Успешно 🗸 | 25.11.2019 10:25:09 |               |
| 2. Расшифровка файла и<br>проверка ЭЦП | Успешно 🖌 | 25.11.2019 10:25:11 |               |
| 3. Форматный контроль                  | Успешно 🗸 | 25.11.2019 10:25:12 |               |
| 4. Логический контроль                 | Ошибка    | 25.11.2019 10:25:15 | -508          |

| ПЕРЕЧЕНЬ ОШИБОК |                                                                                                    |  |
|-----------------|----------------------------------------------------------------------------------------------------|--|
| № строки        | Сообщение об ошибке                                                                                                    |  |
| 1               | ERR_7_2(Ф/Л)Поле "Тип листа нетрудоспособности" не соответствует фактическому типу листа<br>нетрудоспособности (ЛН (бумажный бланк)/ЭЛН (электронный документ)) |  |
| 1               | ERR_1717(Ф/Л)Статус электронного листка не позволяет принять реестр к оплате                                                                                    |  |
| 1               | ERR_1717(Ф/Л)Статус электронного листка не позволяет принять реестр к оплате                                                                                    |  |